## INSTRUCTIONS

## ACCESSING UNOFFICIAL ACADEMIC TRANSCRIPT / FINAL GRADES

- 1. Visit this website: **wmcc.edu**
- 2. Click "CURRENT STUDENTS" located in the top right corner of the homepage

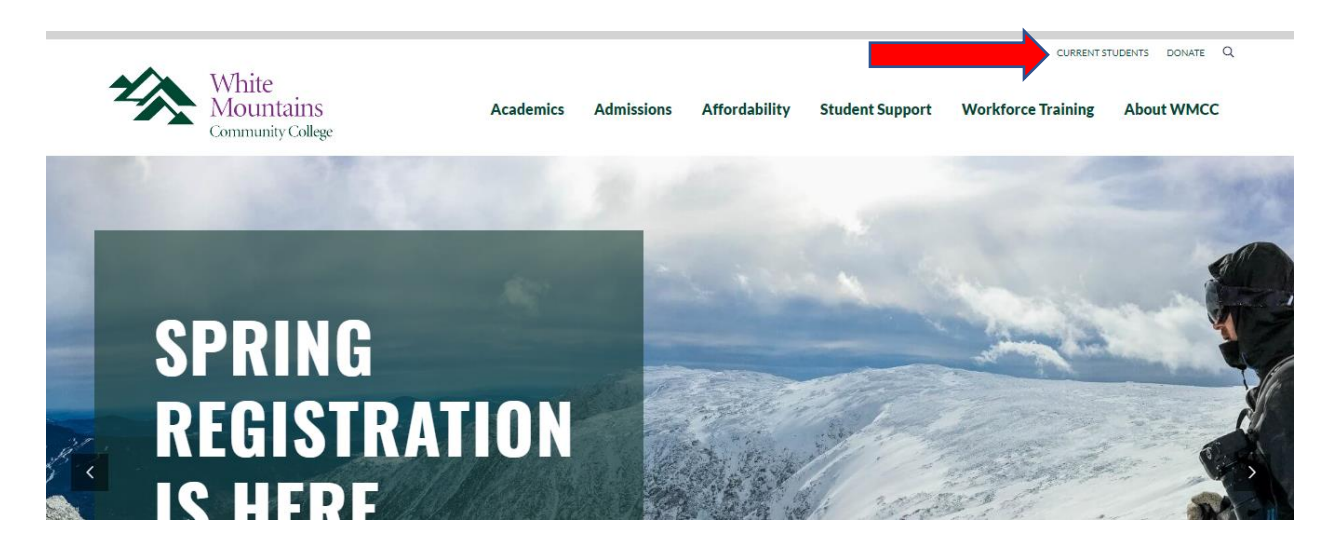

3. Click "SIS" located in the "Quick Links" section

| White<br>Mountains<br>Community College | Academics | Admissions Affordabi | c<br>lity Student Support | CONTACT LIBRARY CURRENTST | About WMCC      |  |
|-----------------------------------------|-----------|----------------------|---------------------------|---------------------------|-----------------|--|
| CURRENT STUD                            | ENTS      |                      |                           |                           |                 |  |
|                                         | Canvas    | Easyl                | ogin Self Service         | Welcome                   | Center          |  |
| _ \$P?;••••••                           | SIS       | Easyl                | ogin Instructions         | Program Transc            | ript Checklists |  |

4. Enter your "Username" and "Password" and Click "SIGN IN"

| CON<br>sys           | AMUNITY COLLEGE<br>tem of New Hampshire<br>ign in to your account                                                                                                    |
|----------------------|----------------------------------------------------------------------------------------------------|
| AT<br>Du<br>Se<br>Na | FTENTION STUDENTS!<br>le to recent password policy changes if you are unable to access your account please log into EasyLo<br>If-Service Portal to reset your password to maintain access to your student accounts (Canvas, Email,<br>ivigate and Library Services). Instructions are located here. |
| Ple                  | ase enter your CCSNH EasyLogin credentials                                                                                                    |
|                      | Usemame                                                                                                    |
|                      | Password                                                                                                    |
|                      | Remember me on this computer                                                                                                    |
|                      |                                                                                                    |

## 5. Click "Student"

| Home > Personal Information |                                       |                                       |                         |                                       |  |  |
|-----------------------------|---------------------------------------|---------------------------------------|-------------------------|---------------------------------------|--|--|
| Student Financia            | l Aid                                 |                                       |                         |                                       |  |  |
|                             |                                       |                                       |                         |                                       |  |  |
|                             | View Addresses and Phones             | View E-mail Addresses                 | Update E-mail Addresses | View Emergency Contacts               |  |  |
|                             |                                       |                                       |                         |                                       |  |  |
|                             |                                       |                                       |                         |                                       |  |  |
|                             | View Ethnicity and Race               | My Advisor                            | ((GBCC<br>ALERTS)))     | ((ALERCC<br>ALERTS))                  |  |  |
|                             |                                       |                                       | Information             | Information                           |  |  |
|                             |                                       |                                       | ((( <b>NHTI</b> )))     |                                       |  |  |
|                             | Emergency Notification<br>Information | Emergency Notification<br>Information | Emergency Notification  | Emergency Notification<br>Information |  |  |
|                             |                                       |                                       | mormation               |                                       |  |  |
|                             | (((MMCC)))                            |                                       |                         |                                       |  |  |
|                             | Information                           | LRCC Navigate                         | MCC Navigate            | NCC Navigate                          |  |  |
|                             | •                                     |                                       |                         |                                       |  |  |
|                             |                                       |                                       |                         |                                       |  |  |
|                             | NHTI Navigate                         | WMCC Navigate                         |                         |                                       |  |  |

## 6. Click "Student Records"

| Student Records       Student Account       View your holds       Admission or Review         View your holds       View ranscripts       View word Pay Account       Apply for Admission or Review         Display your class schedule       View ranscripts       View word Pay Account       Enroll/manage Electronic         Rectangular Step       View request ranscripts       View request ranscripts       View request ranscripts       View holds         View voer holds       View wordsor       View request ranscripts       View holds       View holds       View holds         View request ranscripts       View request ranscripts       View request ranscripts       View holds       View holds       View holds         View request ranscripts       View request ranscripts       View request ranscripts       View holds       View holds       View holds         View request ranscripts       View request ranscripts       View holds       View holds       View holds       View holds         View request ranscripts       View holds       View holds       View holds       View holds       View holds         View request ranscripts       View request ranscripts       View holds       View holds       View holds       View holds         View request ranscripts       View request ranscripts       View holds       View holds <t< th=""><th>Personal Information Student Final</th><th>ncial Aid</th><th></th><th></th><th></th></t<> | Personal Information Student Final | ncial Aid                                   |                                                                                                    |                                                                                                    |                                                                      |
|----------------------------------------------------------------------------------------------------|------------------------------------|---------------------------------------------|----------------------------------------------------------------------------------------------------|----------------------------------------------------------------------------------------------------|----------------------------------------------------------------------|
|                                                                                                    |                                    | Pacietzation<br>Display your class schedule | Student Records<br>View your holds<br>View grades<br>View/request transcripts<br>View advisor<br>View Degree Audit<br>View/request enrollment<br>verification | Student Account<br>View account charges<br>View and Pay Account<br>Enroll in installment plan<br>View holds<br>Enroll/manage Electronic<br>Refunds<br>Obtain tax information | Admissions<br>Apply for Admission or Review<br>Existing Applications |
|                                                                                                    |                                    |                                             |                                                                                                    |                                                                                                    |                                                                      |

7. Click "Unofficial Academic Transcript" or "Final Grades"

| ۲ | Home > Student > Student Records |             |                                                                                                    |                                                                                                    |                                                                                                    |                                                                      |
|---|----------------------------------|-------------|----------------------------------------------------------------------------------------------------|----------------------------------------------------------------------------------------------------|----------------------------------------------------------------------------------------------------|----------------------------------------------------------------------|
| 4 | Personal Information Student     | Financial   | Aid                                                                                                    |                                                                                                    |                                                                                                    |                                                                      |
|   |                                  |             |                                                                                                    |                                                                                                    |                                                                                                    |                                                                      |
|   |                                  | F<br>A<br>E | Registration<br>Register for classes<br>Add/drop classes<br>Display your class schedule                                                             | Student Records<br>View your holds<br>View/request transcripts<br>View/request transcripts<br>View dovisor<br>View Degree Audit<br>View/request enrollment<br>verification | Student Account<br>View account charges<br>View and Pay Account<br>Enroll in installment plan<br>View holds<br>Enroll/manage Electronic<br>Refunds<br>Obtain tax information | Admissions<br>Apply for Admission or Review<br>Existing Applications |
|   |                                  |             | Unofficial Academic Transcript     Request Official Transcript or     Request NH Transfer Unofficial     Transcript     Status of Transcript Reques |                                                                                                    |                                                                                                    | anscript Requests                                                    |
|   |                                  |             | <ul> <li>Advisor Information</li> </ul>                                                                                                    | Midter     Final Grades                                                                                                    |                                                                                                    | s                                                                    |
|   |                                  |             | <ul> <li>Holds</li> </ul>                                                                                                    | <ul> <li>GBCC Degree Works</li> </ul>                                                                                                    | ELRCC Degr                                                                                                    | ee Works                                                             |
|   |                                  |             | <ul> <li>NCC Degree Works</li> </ul>                                                                                                    | NHTI Degree Audit (Degree Works)     RVCC Degree Works                                                                                                    |                                                                                                    | ee Works                                                             |
|   |                                  |             | <ul> <li>WMCC Degree Works</li> </ul>                                                                                                    | <ul> <li>Request Enrollment V</li> </ul>                                                                                                    | /erification                                                                                                    |                                                                      |
|   |                                  |             |                                                                                                    |                                                                                                    |                                                                                                    |                                                                      |
|   |                                  |             |                                                                                                    |                                                                                                    |                                                                                                    |                                                                      |